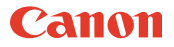

# バックアップユーティリティ

使用説明書

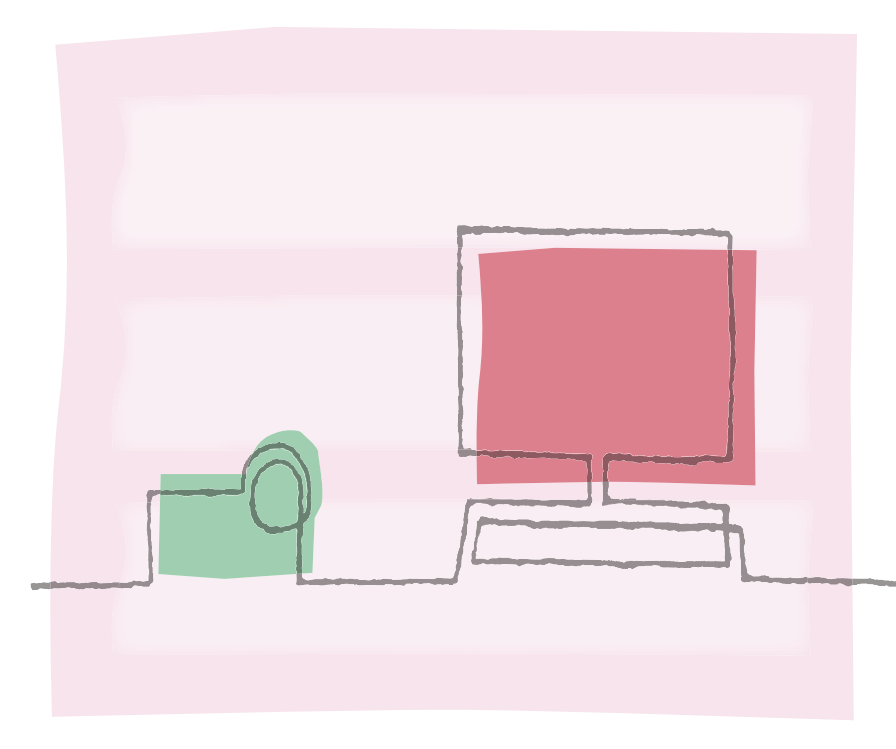

Version 1.0

## 撮影した映像は必ず定期的にバック アップしよう!

万一の故障やデータ破損に備えて、iVIS HG10で撮影した大切な映像は定期的にバックアッ プレてください。バックアップユーティリティを使うとビデオカメラの映像データを簡単 にバックアップしたり復元したりできます。

データの復元

データのバックアップレビデオカメラのすべての映像データをパソコンにバックアップします。 ビデオカメラで再生するため、パソコンにバックアップした映 像データをすべてビデオカメラに書き戻して、復元します。ビ デオカメラのハードディスクを初期化してから行います。

データのバックアップ/復元の流れ

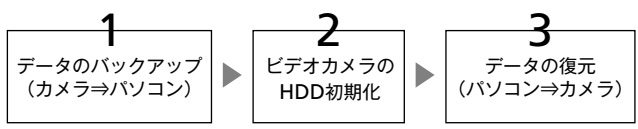

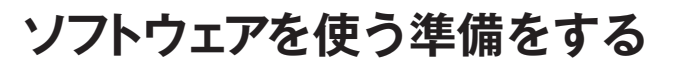

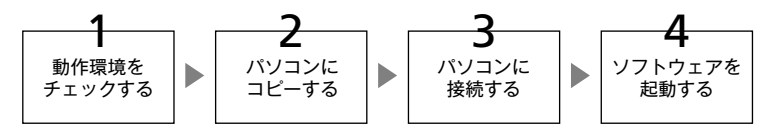

#### 準備1 動作環境をチェックする

ソフトウェアを使うには、お使いのパソコンがつぎの動作環境を満たしている必要があります。 なお、使用するソフトウェア、パソコンの仕様/設定によっては正しく動作しないことがあります。

#### バックアップユーティリティの推奨動作環境

| 対象OS            | Microsoft Windows XP<br>Service Pack 2 | Microsoft Windows Vista<br>(32bit版のみ) |
|-----------------|----------------------------------------|---------------------------------------|
| CPU             | Intel Pentium4 1.6GHz                  | Intel Pentium4 2.4GHz                 |
| メモリ             | 512MB                                  | 1GB                                   |
| ハードディスク<br>空き容量 | バックアップデータのサイズと同容量の空き容量                 |                                       |
| その他             | USB2.0 (Hi-Speed USB)*                 |                                       |

\* Windows XP / Vista プリインストール機

ご注意 ビデオカメラのハードディスクいっぱいに映像データが記録されている場合、デー タのバックアップ/復元にそれぞれ30分以上かかることがあります。

### 準備2 パソコンにコピーする

ソフトウェアをパソコンにコピーします。本ソフトウェアはバックアップユー ティリティDisc内の以下のフォルダーに保存されています。

| フォルダーの場所                | ファイル名                  |
|-------------------------|------------------------|
| [Japanese] ▶ [HGBACKUP] | HGBACKUP.exe           |
|                         | バックアップユーティリティ使用説明書.PDF |
|                         |                        |

「HGBACKUP」フォルダーを、パソコンのデスクトップにコピーしてください。

#### ソフトウェアを使う準備をする

#### 準備3 パソコンに接続する

ご注意

ビデオカメラiVIS HG10をパソコンに接続します。

本ソフトウェアを使っているときに、ビデオカメラの電源がはずれたり、USBケーブ ルが抜けたりすると、ビデオカメラのハードディスクの損傷やデータの破損のおそ れがあります。ビデオカメラにはコンパクトパワーアダプターを接続した上、さら に充電したバッテリーパックを取りつけ、接続したUSBケーブルには十分気をつけて ください。USBケーブルを抜くときは「ハードウェアの安全な取り外し」操作を行っ てください。

#### ビデオカメラをコンセントにつなぐ

充電したバッテリーパックを取りつけ、コンパクトパワーアダプターを使ってコンセントにつなぐ。

## 2 ビデオカメラの電源スイッチを「再生」にする

#### 

## 4 ビデオカメラをパソコンにつなぐ

付属のUSBケーブルを使ってつなぐ。

#### 準備4 ソフトウェアを起動する

バックアップユーティリティを起動します。

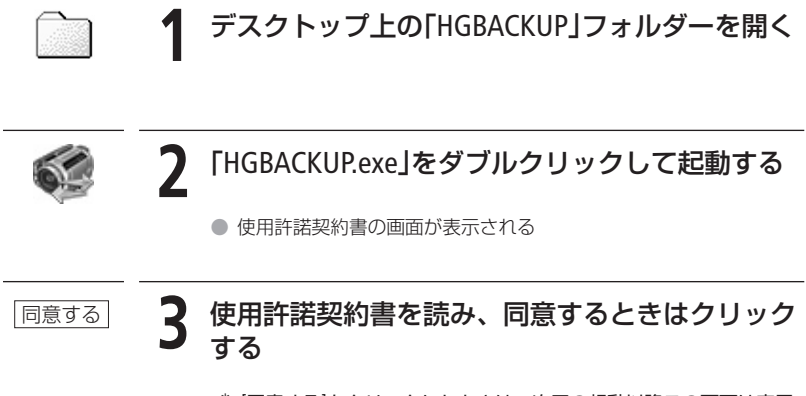

\* [同意する]をクリックしたときは、次回の起動以降この画面は表示 されない。

カメラの映像データをバックアップする

ビデオカメラのハードディスクに記録された映像データをすべてパソコンにバック アップします。大切な映像を守るために、定期的にバックアップすることをおすす めします。

| データのバックアップ | 1 [データのバックアップ]<br>をクリックする **********************************                                                                                                    |
|------------|----------------------------------------------------------------------------------------------------|
| 開始         | 2 フォルダーを選択して、クリックする                                                                                                    |
|            | ・ バックアップ先のフォルダーを                                                                                                    |
|            | 必要なスペースとパソコンの空き<br>スペースが表示される。                                                                                                    |
|            | <ul> <li>2 クリック。</li> <li>● バックアップが開始される。</li> </ul>                                                                                                    |
|            |                                                                                                    |
| OK         | 3 クリックする ジーションクする ジーションパング (Microsoft Control of Control Action Control of Control Action Control of Control Action Control of Control Action Control of Control Action Control of Control of |
|            | <ul> <li>操作2で指定したフォルダー内に以下のフォルダーが作成されて<br/>バックアップされたデータが保存される。</li> </ul>                                                                                                    |
|            | <ul><li>例 2007年1月1日12時34分56秒にデータのバックアップを行った<br/>場合</li></ul>                                                                                                    |
|            | フォルダー名<br>「20070101123456」                                                                                                    |
|            | * フォルダー名はデータのバックアップを行った日時<br>(年/月/日/時/分/秒)になります。                                                                                                    |

#### ■ビデオカメラで映像データが再生できなくなったときは

撮影したデータがビデオカメラで再生できなくなったときは、本ソフトウェアで「データ のバックアップ」を行うと、DVD MovieWriter SEで映像データを読み込めることがありま す。読み込めたときは、DVD MovieWriter SEに読み込んだ映像データからAVCHDディスク やDVD-Videoディスクを作成できます。

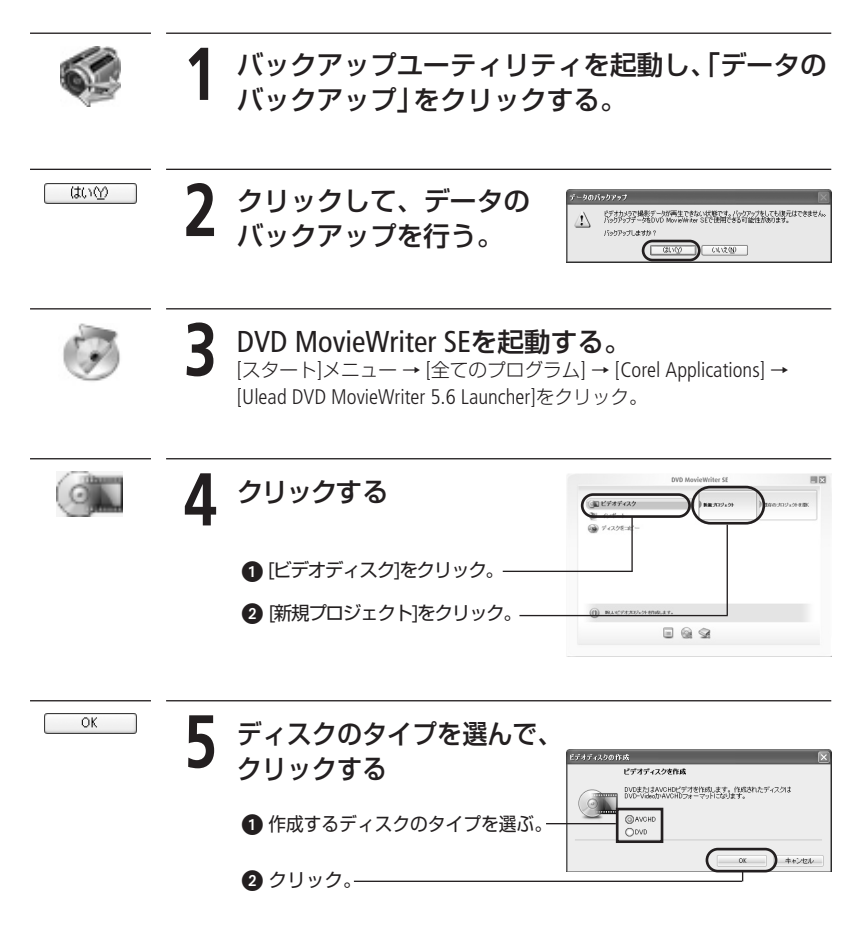

### カメラの映像データをバックアップする

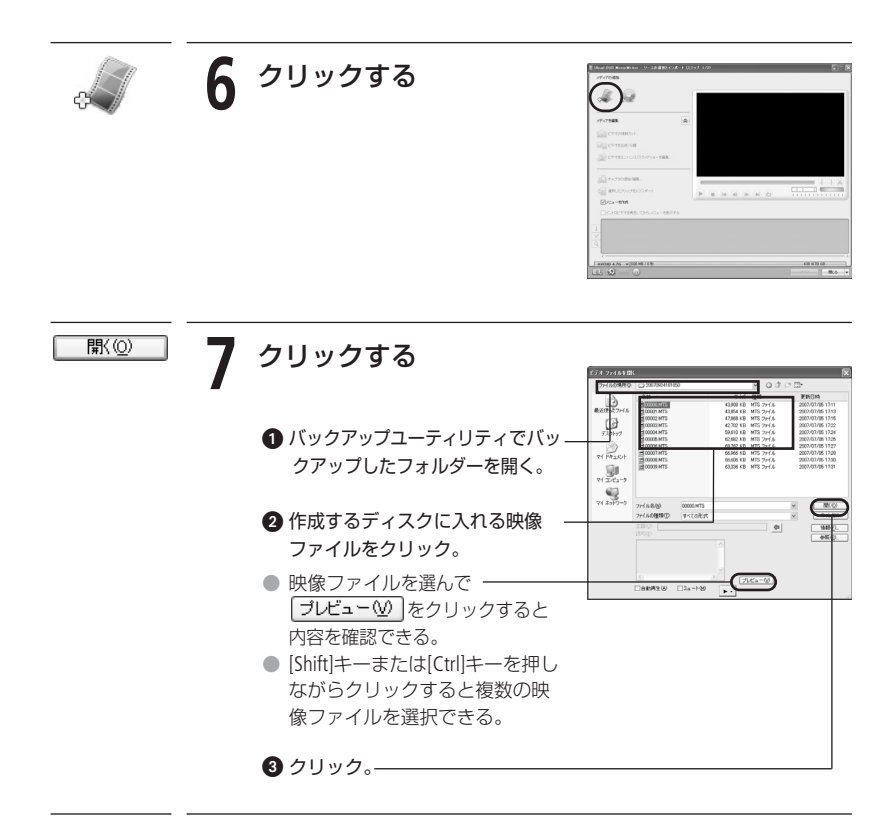

# 8 以降はCorelソフトウェアガイドにしたがって操作する

Corelソフトウェアガイドの「■ AVCHDディスクやDVD-Videoディスクを 作成する」の操作9以降の操作を行う。

# 映像データをカメラに復元する

「データのバックアップ」でビデオカメラからパソコンにバックアップした映像 データをビデオカメラに復元します。ビデオカメラ内の映像データがバック アップした時の状態に戻ります。

|                                | 【 ビデオカメラのハードディ<br>参考 ▶ iVIS HG10使用説明書 76ペー  | スクを初期化する<br><sup>ジ</sup>                                                                                                    |
|--------------------------------|---------------------------------------------|----------------------------------------------------------------------------------------------------|
| <b>二</b> でいま<br>付属のUSB<br>ケーブル | 2 ビデオカメラをパソコンに<br>参考 ▶ 「準備3 パソコンに接続す        | <b>接続する</b><br>る」                                                                                                    |
| ¢\$                            | <b>3</b> バックアップユーティリテ<br>参考 ▶ 「準備4 ソフトウェアを起 | <b>ィを起動する</b><br><sup>動する」</sup>                                                                                                    |
| データの視元                         | <b>4</b> [データの復元]をクリック<br>する                | パックアクナスーラスや5メ Var.1.0         図           ・パック・パッグ・ションの活動にいったまたで、2015/07・シック・パー<br>マング・パッグ・ションの活動にいったまたを見ないます。         ・・・・・・・・・・・・・・・・・・・・・・・・・・・・・・・・・・・・ |
| (tu)                           | <b>5</b> クリックする                             | アータの頃元<br>電元する場合、ビデオからのHDDを初期にすると要があります。<br>どうすかって分類にあるですか?<br>(ほいで)(いいえい)                                                                                  |

### 映像データをカメラに復元する

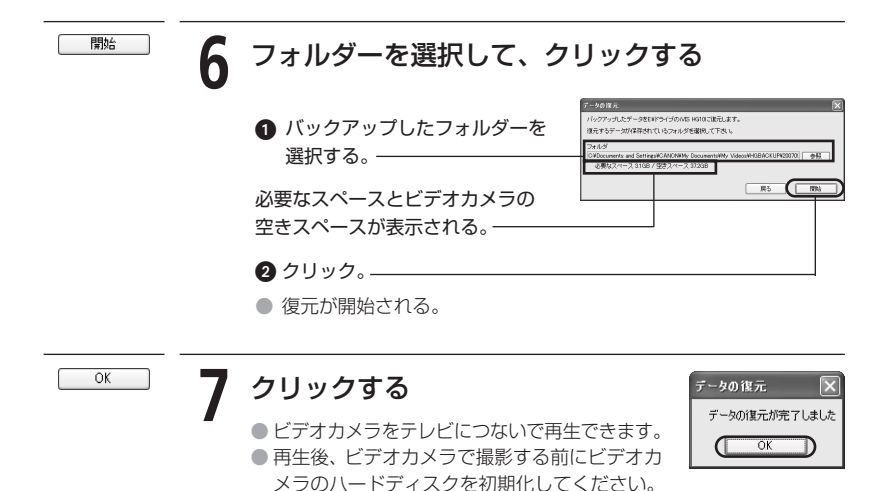

10

#### バックアップユーティリティの使いかたがわからないときは

キヤノンマーケティングジャパン お客様相談センター

#### 050-555-90003 (全国共通)

平日 9:00~20:00 / 土日祝日\* 10:00~17:00

\*1月1日~1月3日を除く

※上記番号をご利用いただけない方は043-211-9394をご利用ください。 ※上記番号はIP電話プロバイダーのサービスによってはつながらない場合があります。

#### 商標について

- Corel、Corel ロゴ、Ulead、Ulead ロゴ、Ulead DVD MovieWriter、InterVideo、InterVideo ロゴ、 WinDVDは Corel Corporation およびその子会社の商標または登録商標です。
- Microsoft<sup>®</sup>、Windows<sup>®</sup>、Windows Vista<sup>®</sup>は、Microsoft Corporationの米国およびその他の国における商標または登録商標です。
- "AVCHD"および"AVCHD"ロゴは松下電器産業株式会社とソニー株式会社の商標です。
- その他、本書中の社名や商品名は、各社の登録商標または商標です。

## Canon

キヤノン株式会社/キヤノンマーケティングジャパン株式会社 〒108-8011 東京都港区港南2-16-6

PUB.DIJ-277

© CANON INC. 2007